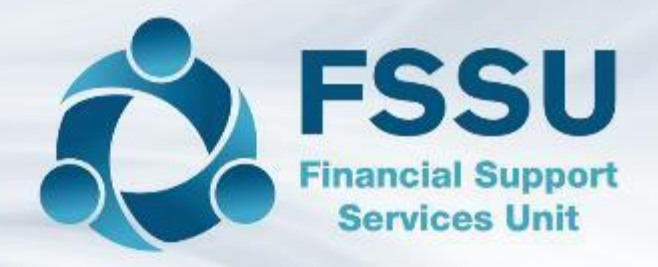

# SAGE 50 Live Webinar Training

## Welcome

Introduction to Sage 50 for new users

## Webinar Control panel overview

### **Attendee Control Panel**

### Join audio:

- Choose Mic & Speakers to use VoIP
- Choose **Telephone** and dial using the information provided

Poll: View in window mode

The Handouts today are the Presentation and a Chart of accounts. It is preferable to download prior to webinar commencement and have a copy to view and takes notes

- 1. Click the name of a handout to access it.
- 2. The handout file will automatically start downloading from your default web browser.
- 3. Click the downloaded file at the bottom of the browser to open or save it.
- 4. Note it alternatively may open in the default web browser depending on your pc setup and you can print and download from the web page

**Note:** Today's presentation is being recorded and will be provided within 48 hours.

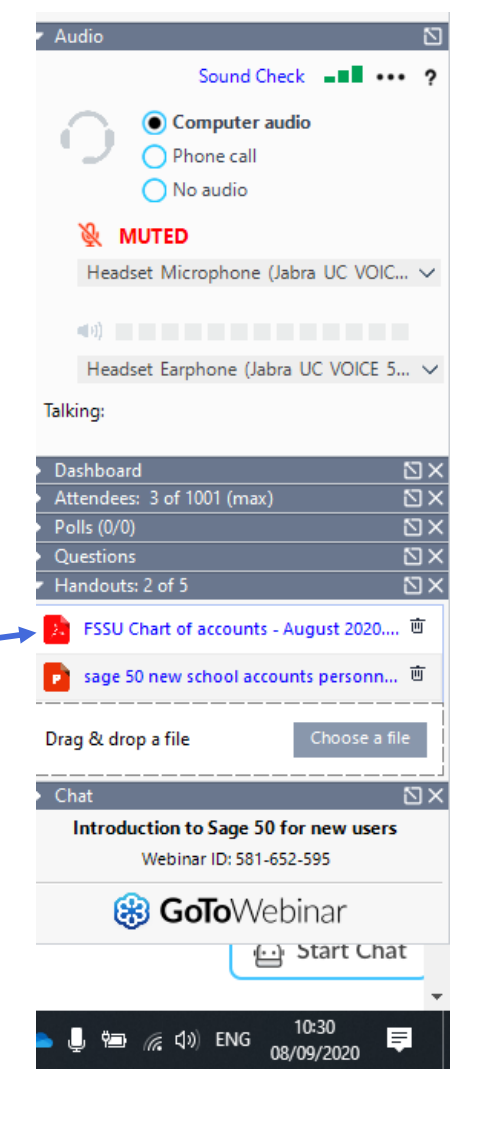

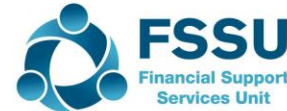

## **Overview of Sage 50 Accounts preparation**

Introduction

- School accounts An overview
- 15 things to learn about sage 50 software in 10 minutes

Nominal Module in Sage 50

- The FSSU school Chart of Accounts
- How it links into the two main reports for the BOM

The Bank Module – some sample data & a demonstration of recording in Sage 50

- Bank Receipts DES Grants and other school generated income
- Key points to note when recording receipts in Sage 50
- Expense nominal codes an overview
- Bank payments sample data
- Looking up and editing transactions
- Reconcile Bank account to Bank Statement at month end

Reporting & Summary

• Run Month end Reports after bank is reconciled

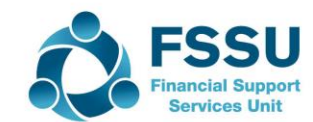

## School accounts – An overview

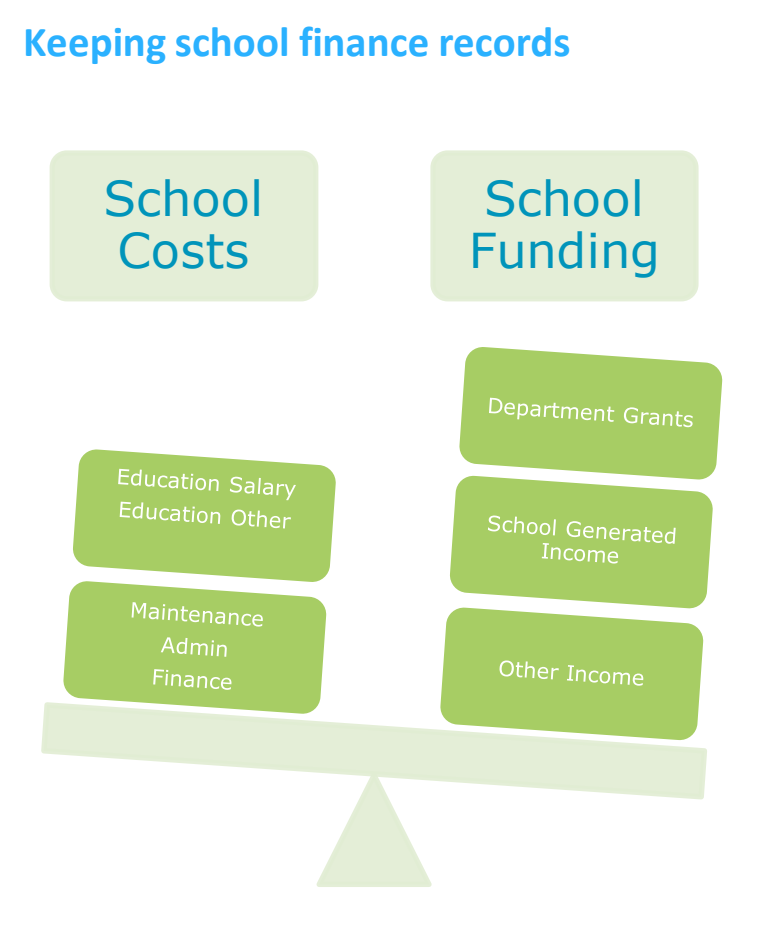

### Sage 50 Accounts package

### Nominal Module

- Chart of Accounts
- BOM Reports

### Bank Module

- Bank receipts
- Bank Payments
- Reconciliations
- Reports

### Supplier Module

- Supplier Invoice
- Supplier Payment
- Bank payments for non supplier items

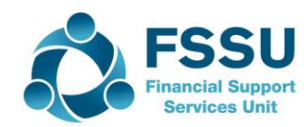

## Starting with Sage 50 Software

- 1. New school Load FSSU dataset & reports from our website
- 2. Login as manager with password
- 3. Review the modules listed down the screen
- 4. Select the Bank module showing bank balance and last reconciled bank balance
- 5. Find "Bank Receipt" and check across as to info required
- 6. Find "Bank Payment" and note format
- 7. Find "Bank transfer" and note format
- 8. Select the nominal and see the nominal codes list
- 9. Find the journal entry button
- 10. Note "reports" location and find the two BOM reports that have to be generated every month
- 11. Go to settings / financial year / should be starting September 2019/save
- 12. Go to settings/ set program date/ processing month/will revert back to current date after exiting sage
- 13. Create a department for ICT Grant
- 14. Backing up
- 15. Logging out

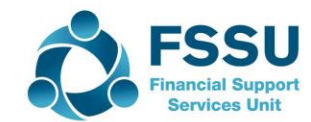

## The FSSU Chart of accounts

### See handout attached in webinar

### FSSU Chart of Accounts

**Revised July 2020** 

#### **Income and Expenditure Codes**

| A/C No | Description                             | Туре        | Category                                 |
|--------|-----------------------------------------|-------------|------------------------------------------|
| 3010   | Capitation/Non Pay Budget               | Income      | Department of Education & Skills Income  |
| 3020   | DEIS Grant                              | Income      | Department of Education & Skills Income  |
| 3030   | Non Teachers Pay Budget                 | Income      | Department of Education & Skills Income  |
| 3050   | Ancillary/School Support Services Grant | Income      | Department of Education & Skills Income  |
| 3100   | Secretarial Grant                       | Income      | Department of Education & Skills Income  |
| 3130   | Caretaker Grant                         | Income      | Department of Education & Skills Income  |
| 3140   | Special Education Equipment Grant       | Income      | Department of Education & Skills Income  |
| 3150   | Book Grant Income                       | Income      | Department of Education & Skills Income  |
| 3160   | Book Rental Scheme Grant                | Income      | Department of Education & Skills Income  |
| 3170   | Special Subject Grant                   | Income      | Department of Education & Skills Income  |
| 3190   | JCSP Grant                              | Income      | Department of Education & Skills Income  |
| 3200   | Transition Year Grant                   | Income      | Department of Education & Skills Income  |
| 3210   | Leaving Certificate Applied Grant       | Income      | Department of Education & Skills Income  |
| 3220   | Grant for Traveller Students            | Income      | Department of Education & Skills Income  |
| 0000   | IOT Orant New Oracital                  | Terrare and | Department of Education 0. Obilis Income |

### **Key Points**

Keep a copy at hand when coding for sage 50

See how it is set out under the headings

See back page of this document

This is the engine of the accounts preparation in Sage 50. When you understand how the codes are set out, the accounts task will be much easier.

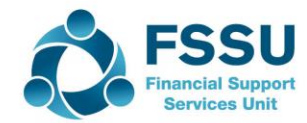

## **FSSU Nominal Codes and related BOM Reports**

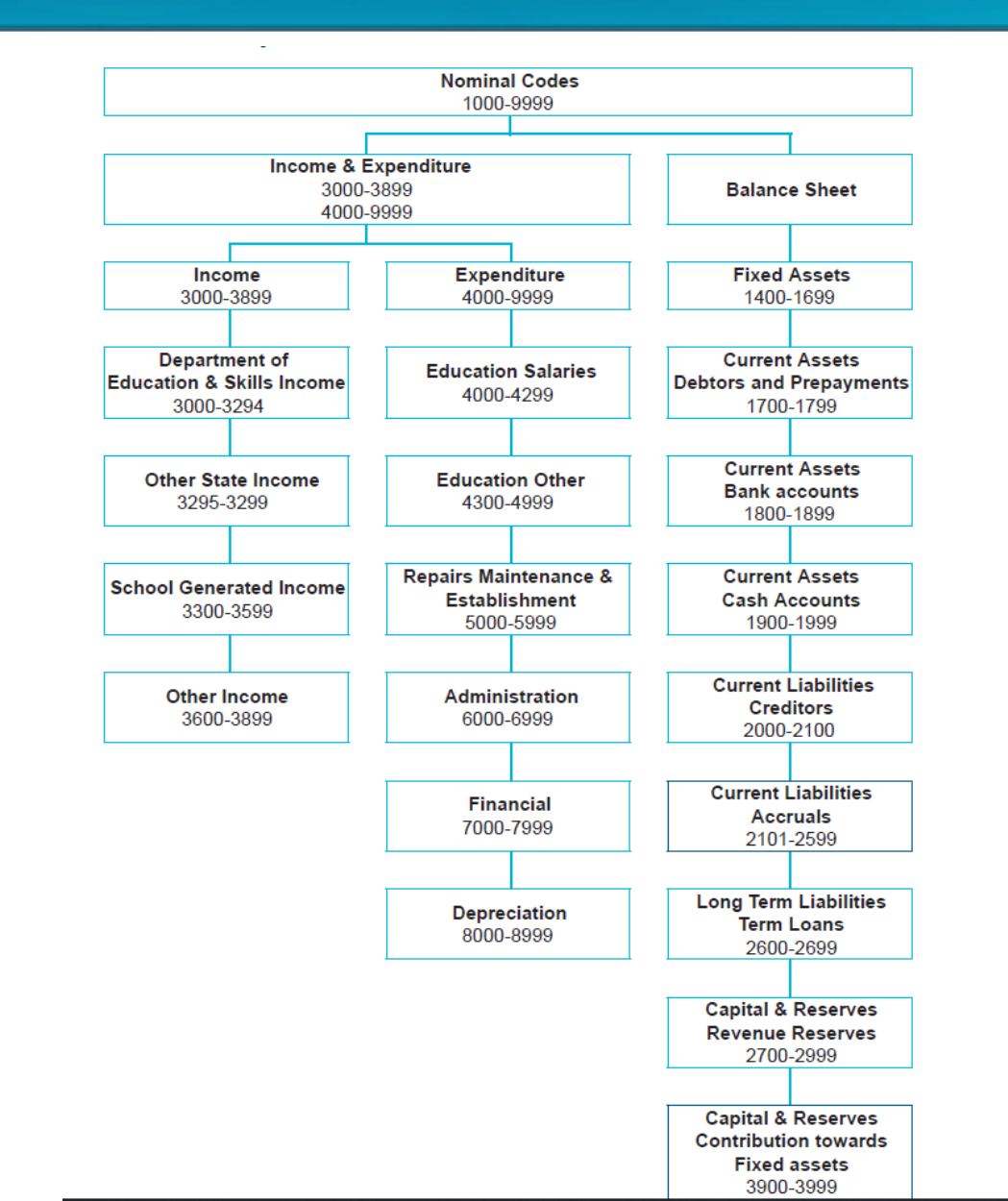

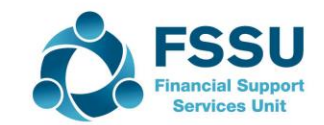

This is the back page of the COA handout

## Recording school income received in Sage 50

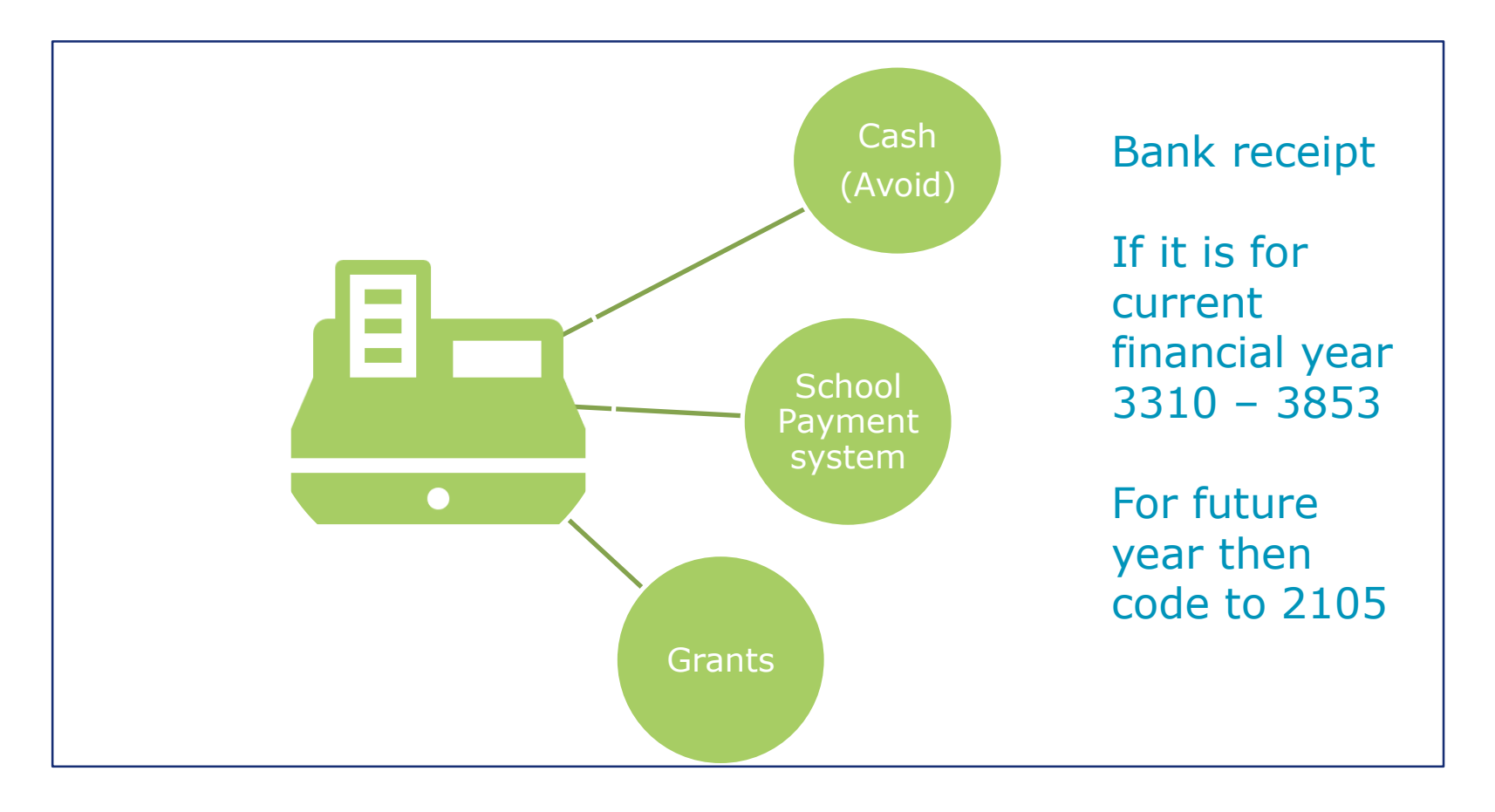

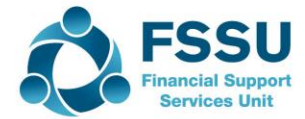

# Grants received – See website / Supporting paperwork

| Nomi<br>Cod | nal Description                                       | 2019/20 | 2020/2021                                  |
|-------------|-------------------------------------------------------|---------|--------------------------------------------|
| :           | 3010 Capitation/Non Pay Budget                        | 20,200  | Paperwork says 2019/2020                   |
|             | 3020DEIS Grant                                        |         |                                            |
|             |                                                       |         |                                            |
|             | 3050 Ancillary/School Support Services Grant          |         |                                            |
| :           | 3100 Secretarial Grant                                |         |                                            |
|             | 3130 Caretaker Grant                                  |         |                                            |
|             | 3140 Special Education Equipment Grant                |         |                                            |
|             | 3150Book Grant Income                                 | 15,000  | Paperwork says 20/21 received in July 2020 |
|             | 3160 Book Rental Scheme Grant                         |         |                                            |
|             | 3170 Special Subject Grant                            |         |                                            |
| :           | 3190 JCSP Grant                                       |         |                                            |
|             | 3200 Transition Year Grant                            |         |                                            |
| :           | 3210 Leaving Certificate Applied Grant                |         |                                            |
| :           | 3220 Grant for Traveller Students                     |         |                                            |
| :           | 3230 ICT Grant Non Capital                            |         |                                            |
| :           | 3240 Supervision and Substitution Grant               |         |                                            |
| :           | 3245 Physics/Chemistry Grant                          |         |                                            |
| :           | 3255 State Exam Income                                |         |                                            |
| :           | 3260 School Excellence Fund Income                    |         |                                            |
|             | 3270 Sports Complex Grant                             |         |                                            |
|             | 3275 Minor Works Grant-Non Capital                    |         |                                            |
|             | 3276 Temporary Accomodation Grant Income              |         |                                            |
|             | 3277 COVID Minor Works Grant-Non Capital              | 70,000  |                                            |
|             | 3280 COVID Aide Grant                                 | 2,800   |                                            |
|             | 3281 COVID Capitation PPE Grant                       | 25,000  |                                            |
| :           | 3282 COVID Enhanced Supervision Grant                 | 60,000  |                                            |
| :           | 3283 COVID Capitation for Additional Cleaning Grant   | 27,000  | •                                          |
|             | 3284 COVID Funding for Replacement Caretaker Hours    |         |                                            |
|             | 3285 Hours                                            |         |                                            |
|             | 3286 COVID Funding for Replacement Cleaner Hours      |         |                                            |
| :           | COVID Funding for Replacement Bus Escort<br>3287Hours |         |                                            |
| :           | 3290 Other Non Capital DES Grants Income              |         |                                            |
|             | 3294Bus Escort Grant                                  |         |                                            |
|             |                                                       |         |                                            |
|             |                                                       |         |                                            |
|             |                                                       |         |                                            |

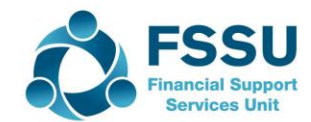

## Grant Income – Recording in Sage 50

### code Nominal **Financial** Codes Sage 50 Year For Grant Income 3299 Sep 19 -Aug 20 3900 -3921 **Financial** Sept 20 -Aug 2021

**Grants received – Picking a nominal** 

### **Key Points**

Know how to check financial year in sage 50

When coding grants it is important to have the relevant paperwork to get coding correct

List the receipts and look up the chart of accounts for the relevant income code

- Income & Expenditure account is for a financial year and covers day to day transactions
- Balance sheet carries assets and liabilities such as income in advance or monies owing to the Revenue
- Grants will be recorded using the Bank Receipts program under the bank module

Journal entries in the nominal module are used to transfer amounts from the Balance sheet to the I&E

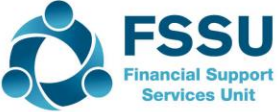

## Sample Income/Receipts for processing in Sage 50

| Date      | Receipt                                         | Amount | Nom Code | Reference |
|-----------|-------------------------------------------------|--------|----------|-----------|
| 10.7.2020 | School admin<br>charge from parent<br>For 20/21 | 500    | 2105     | BR1       |
| 12.7.2020 | School Admin                                    | 4,500  | 3390     | BR2       |
|           | Vol Contributions                               | 1,250  | 3650     | BR2       |
| 15.7.2020 | DES Capitation                                  | 20,200 | 3010     | BR3       |
|           | ICT Grant                                       | 10,000 | 3921     | BR4       |
|           | Book Grant 20/21                                | 15,000 | 2151     | BR4       |
| 18.7.2020 | TY Contribution<br>Parent 19/20                 | 250    | 3310     | BR5       |
|           |                                                 |        |          |           |
| 18.7.2020 | Parent DD Contribution 19/20                    | 50     | 3390     | BR6       |
|           |                                                 |        |          |           |

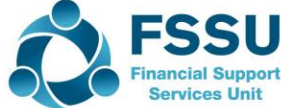

### Entering Bank receipts – Coding/ref/detail

### **Bank statement – Checking accuracy**

### Source the backup paperwork

| FSSU Test Data |                               |                  |                    |                   | Date      | Receipt                                            | Amount           | Nom Code     | Reference  |
|----------------|-------------------------------|------------------|--------------------|-------------------|-----------|----------------------------------------------------|------------------|--------------|------------|
| Bank State     | ement<br><sub>Detail</sub>    | Money out        | Money in           | Balance           | 10.7.2020 | School admin<br>charge from parent<br>For 20/21    | 500              | 2105         | BR1        |
| July.2020      | Balance<br>Lodgement<br>Three | €450             | 500                | 0.00<br>500<br>50 | 12.7.2020 | School Admin<br>charges 19/20<br>Vol Contributions | 4,500<br>1,250   | 3390<br>3650 | BR2<br>BR2 |
|                | Lodgement<br>Bank Charges     | €25              | €5,750             | 5,800             | 15.7.2020 | DES Capitation                                     | 20,200           | 3010         | BR3        |
|                | P Fogarty<br>DEIS<br>DEIS     | €1,300           | €20,200<br>€25,000 | 4,475             |           | ICT Grant<br>Book Grant 20/21                      | 10,000<br>15,000 | 3921<br>2151 | BR4<br>BR4 |
|                | Airtricity<br>ROS             | €3,250<br>€1,800 |                    | 44,625            | 18.7.2020 | TY Contribution<br>Parent 19/20                    | 250              | 3310         | BR5        |
|                | TY - Byrne Family             |                  | €250               |                   |           |                                                    |                  |              |            |
| July 2020      | O'Malley family               |                  | €50                | 44,925            | 18.7.2020 | Parent DD Contribution<br>19/20                    | 50               | 3390         | BR6        |
|                |                               |                  |                    |                   |           |                                                    |                  |              |            |

Reference – Each bank transaction should have a unique reference Getting this right makes the bank reconciliation easier

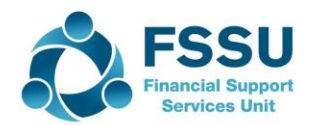

## Expense codes - Overview

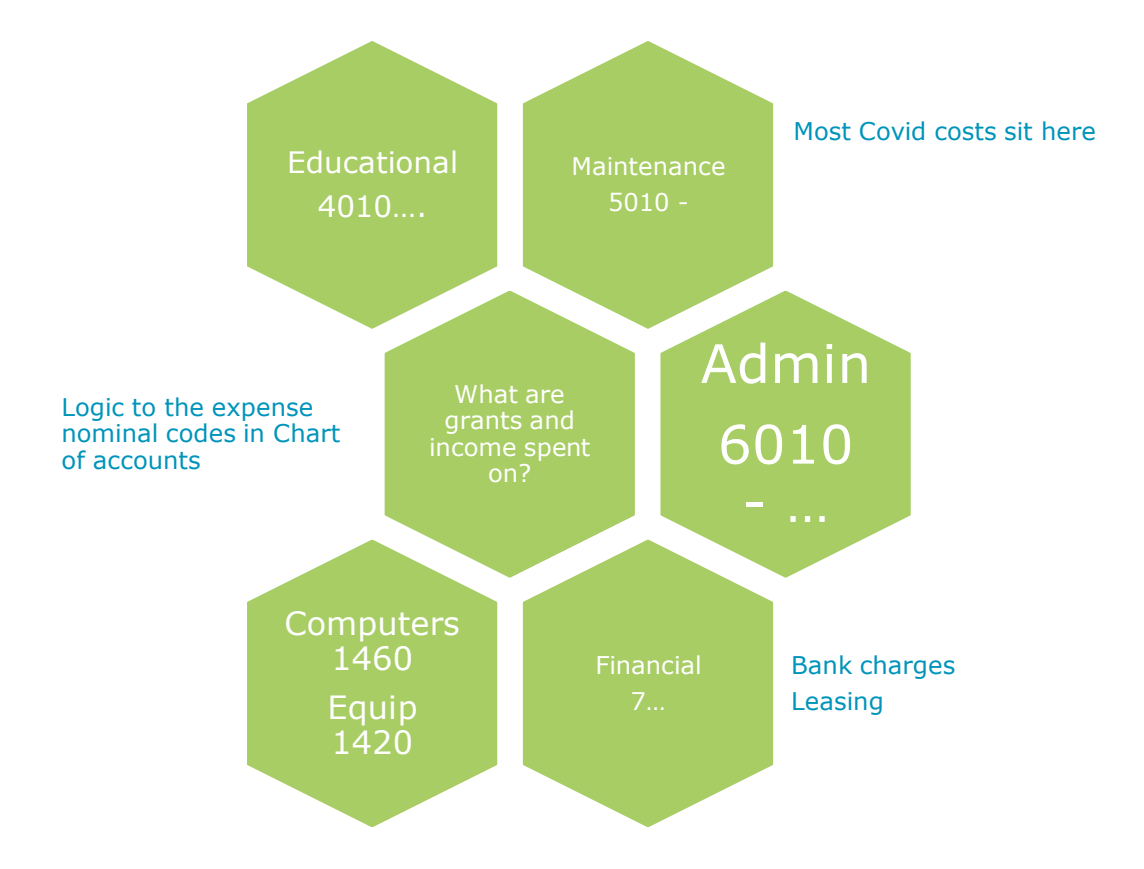

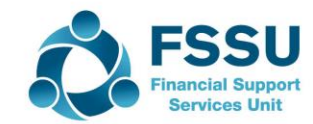

### Sample Payments/Expenses for processing in Sage 50

| Date      | Payment                                      | Amount                | Nom Code     | Ref                       |
|-----------|----------------------------------------------|-----------------------|--------------|---------------------------|
| 10.7.2020 | P Jones - Caretaker                          | 1,400                 | 5010         | Ch 5270                   |
|           |                                              |                       |              | Enter cheques in sequence |
| 10.7.2020 | Three – Mobile<br>Phones                     | 450                   | 6250         | 3                         |
| 10.7.2020 | Bank Charges                                 | 25                    | 7450         | BOI                       |
| 10.7.2020 | P Fogarty – Admin                            | 1,300                 | 6010         | PF                        |
|           |                                              |                       |              |                           |
| 15.7.2020 | AirTricity – Light<br>Books                  | 1350<br>1,900         | 5550<br>4730 | AIR<br>Easons             |
|           |                                              |                       |              |                           |
| 15.7.2020 | ROS<br>Admin paye<br>Caretaker PAYE<br>Total | 1,350<br>450<br>1,800 | 6010<br>5010 | ROS JUL<br>ROS JUL        |
| 18.7.2020 | Datapac - laptops                            | 9,600                 | 1460         | Ch 5271                   |

### **Bank Reconciliation**

- Date of bank rec will dictate what appears as unreconciled
- Last reconciled balance NB
- Call items in order as they appear on B Statement
- Agree bank balance as you reconcile
- Run report and review
- Press the reconcile button when complete
- Never delete a reconciled item
- Nominal coding can be amended after transaction is reconciled

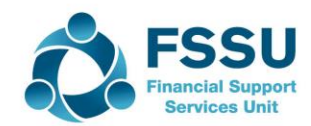

## Bank Reconciliation data

### FSSU Test Data

| Bank Statem | ent               |  |           |          |  |         |
|-------------|-------------------|--|-----------|----------|--|---------|
| Date        | Detail            |  | Money out | Money in |  | Balance |
|             |                   |  |           |          |  |         |
|             | Balance           |  |           |          |  | 0.00    |
| July.2020   | Lodgement         |  |           | 500      |  | 500     |
|             | Three             |  | €450      |          |  | 50      |
|             | Lodgement         |  |           | €5,750   |  | 5,800   |
|             | Bank Charges      |  | €25       |          |  |         |
|             | P Fogarty         |  | €1,300    |          |  | 4,475   |
|             | DEIS              |  |           | €20,200  |  |         |
|             | DEIS              |  |           | €25,000  |  | 49,675  |
|             | Airtricity        |  | €3,250    |          |  |         |
|             | ROS               |  | €1,800    |          |  | 44,625  |
|             |                   |  |           |          |  |         |
|             | TY - Byrne Family |  |           | €250     |  |         |
|             |                   |  |           |          |  |         |
| July 2020   | O'Malley family   |  |           | €50      |  | 44,925  |
|             |                   |  |           |          |  |         |
|             |                   |  |           |          |  |         |
|             |                   |  |           |          |  |         |
|             |                   |  |           |          |  |         |

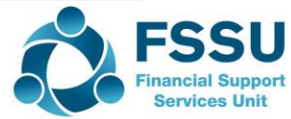

## **BOM Monthly Reports**

| Bank     | <ul><li>List of Bank Accounts</li><li>Bank Reconciliations</li></ul> |
|----------|----------------------------------------------------------------------|
| Reports  | <ul><li>BOM Income &amp; Expenditure</li><li>Balance Sheet</li></ul> |
| Analysis | <ul><li>Accruals</li><li>Capital Expenditure</li></ul>               |

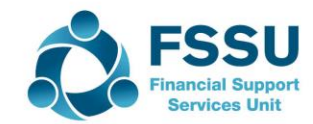

## Sage 50 – Ten things to remember

- 1. Sage is date driven
  - □ The BOM accounts centre around the Financial Year
  - □ Remember that you can continue to enter data for the new financial year while finalising the Year end
  - □ Setting the **program date** is useful for date accuracy
- 2. The nominal code determines where the transaction appears in the BOM reports, accuracy is important, make use of The Chart of Accounts Card in the manual
- 3. Income & Expenditure Codes are for *day to day activities* relating to the *current financial year*
- 4. Capital items are usually always coded to the Balance sheet
- 5. Looking up activities in Sage 50
  - Activity Screen Not for distribution
  - Nominal Activity Report For distribution
- 6. Amend transactions under the activity screen
- 7. Consider using **Departments** for a breakdown on key nominal codes
- 8. Be aware of the importance of the **Reference** used while entering transactions
- 9. The **bank reconciliation report** should be **reviewed and any necessary adjustments made before** pressing the reconcile button. Reconcile button must be pressed for the Reconciliation to update the transactions. Always monitor the summary Bank account page
- 10. Practice running and reviewing the BOM reports for month end reporting

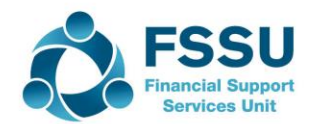

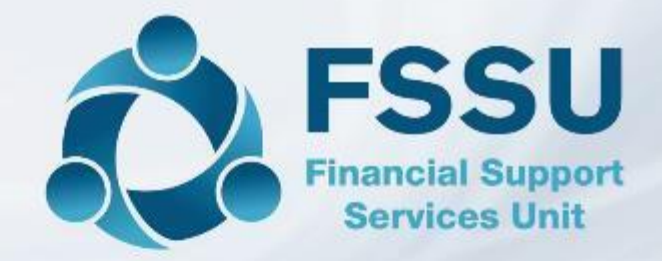

# Thank You